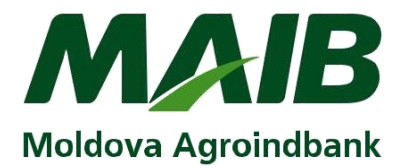

## Instrucțiuni Conectare Internet Banking

### Prima conectare (logare) la Internet Banking (aplicația BankFlex Multychannel)

Pentru a accesa serviciile bancare la distanță oferite de Internet Banking și Mobile Banking MAIB (aplicația BankFlex Multychannel), după ce ați completat la sucursala MAIB Cererea de abonare, va fi necesar să parcurgeți procedura de înregistrare (logare).

Înregistrarea la sistem se efectuează prin canalul Internet-Banking.

#### La prima accesare a sistemului veți parcurge următorii pași:

- 1. Culegeți în browser adresa site-ului ofcial al MAIB (www.maib.md).
- 2. Tastați butonul *M*@*IB OnLine* de pe pagina principală, selectați iconița *Internet Banking* și tastați butonul *Persoane Fizice*.

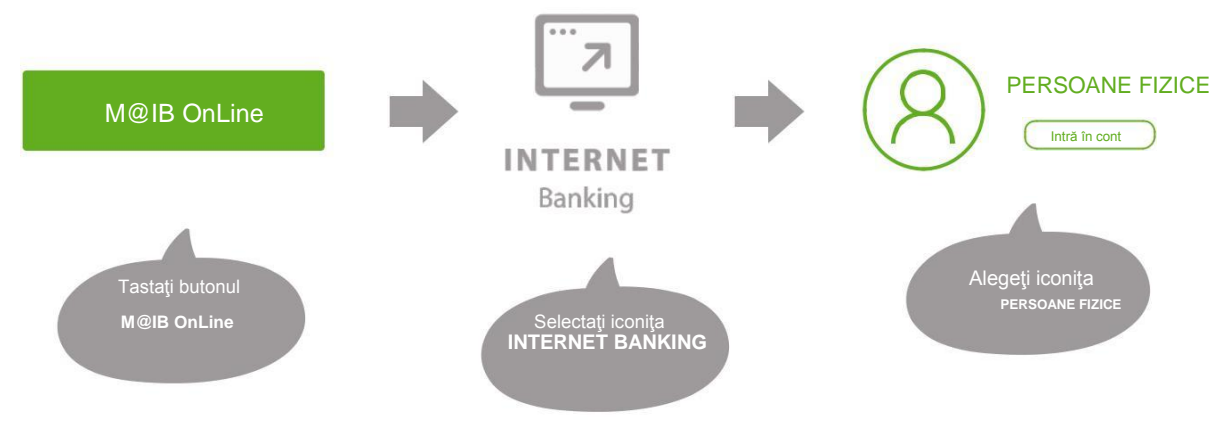

și veți fi direcționat la pagina de logare:

| Pentru a accesa serviciul Interr<br>parola de bază și specificați op | et Banking, vă rugăm să introduceți identifica<br>țiunile de securitate suplimentare, dacă este r | atorul Login al utilizatorului,<br>necesar. |
|----------------------------------------------------------------------|---------------------------------------------------------------------------------------------------|---------------------------------------------|
| Login ID                                                             | Securitate                                                                                        |                                             |
| ſ                                                                    | Standard                                                                                          | ~                                           |
| Parola                                                               | 10-6                                                                                              |                                             |
|                                                                      | Intrare                                                                                           | Parola uitata?                              |

Dacă utilizați acest sistem pentru prima dată, vă rugăm să apăsați butonul de Înregistrare pentru a finaliza procesul de înregistrare.

Înregistrare

3.În partea de jos a acestei pagini se află textul: "Dacă utilizaţi acest sistem pentru prima dată, vă rugăm apăsaţi butonul de ÎNREGISTRARE pentru a finaliza procesul de înregistrare."

Tastați butonul *ÎNREGISTRARE* și veți direcționat la pagina de înregistrare:

| Logare pentru prima dată - Identificare Personală ×                                       |                                               |  |
|-------------------------------------------------------------------------------------------|-----------------------------------------------|--|
| Pentru a accesa Internet Banking pentru persoane fizio<br>si apăsați butonul Transmite. 👔 | ce introduceți credențialele de autentificare |  |
| Login ID Utilizatorului                                                                   | Ι                                             |  |
| Introduceți credențialele de autentificare                                                |                                               |  |
| Prenume                                                                                   |                                               |  |
| Nume                                                                                      |                                               |  |
| Seria și numărul actului de identitate                                                    |                                               |  |
| Transmite                                                                                 | Anulează                                      |  |

- 4. Introduceți detaliile care sunt solicitate:
  - a) Login Id al utilizatorului se completează cu datele înscrise în câmpul " LOGIN ID" al punctului III."PARTICULARITĂŢI AFERENTE UTILIZĂRII SISTEMULUI" din Cererea de abonare, completată la sucursala băncii;
  - b) Prenume, Nume, Seria și numărul actului de identitate (seria și numărul buletinului de identitate/paşaportului), date care le-ați indicat în Cererea de abonare, completată la sucursala băncii.

| CERERE                                                         |                           |                             |                                                                                                    |  |
|----------------------------------------------------------------|---------------------------|-----------------------------|----------------------------------------------------------------------------------------------------|--|
| de abonare/modificare date la sistemul "BankFlex-Multychannel" |                           |                             |                                                                                                    |  |
| ١.                                                             | I. Prin prezenta solicit: |                             |                                                                                                    |  |
| 1.                                                             |                           | la sistemul<br>canalele: In | la sistemul automatizat de deservire la distanță "BankFlex-Multychannel",<br>canalele: Internet Banking, Mobile Banking, SMS Banking. |  |
|                                                                |                           |                             |                                                                                                    |  |
| 2.                                                             |                           | modificarea                 | a datelor în sistemul "BankFlex-Multychannel".                                                                                        |  |
|                                                                |                           | În dreptul c                | âmpurilor ce se modifică se va indica litera " <b>M</b> ".                                                                            |  |
|                                                                |                           |                             |                                                                                                    |  |
| п.                                                             | DATELE SOLICIT            | ANTULUI:                    |                                                                                                    |  |
| [b)]                                                           | Nume, prenume             | :                           | POPESCUION                                                                                                    |  |
|                                                                | Cod fiscal (IDNP)         |                             |                                                                                                    |  |
|                                                                | Act de identitate:        |                             |                                                                                                    |  |
|                                                                | seria, număr:             |                             | A11111111                                                                                                    |  |
| III. PARTICULARITĂTI AFERENTE UTILIZĂRII SISTEMULUI            |                           |                             |                                                                                                    |  |
| [a]                                                            | 1 Login ID                |                             | MATR4                                                                                                    |  |
| [a)                                                            | 1 208 11 10               |                             | MAIBtest                                                                                                    |  |
|                                                                |                           |                             |                                                                                                    |  |

- NOTĂ: Introduceți date personale corecte, întrucât după 5 încercări nereuşite accesul dvs. la sistem vafi blocat. Pentru deblocarea acestuia apelați la Call Center (022) 26-89-99.
- 5. După completarea tuturor datelor solicitate tastați butonul Transmite.
- 6. Datele de identifcare sunt verifcate de către sistemul băncii.
- 7. Sistemul generează o parolă de unică folosinţă şi o transmite fie prin SMS, fie prin e-mail, fie pe părţi: prima parte prin SMS, a doua parte a parolei la e-mail, în dependenţă de metoda de transmitere a parolelor selectată de dvs. la abonare.
- 8. Introduceți *parola de unică folosință*, pe care ați recepționat-o la e-mail/prin SMS în rubrica "*Specifcați parola de unică folosință*".

NOTĂ: parola de unică folosință poate fi constituită din litere mici și cifre.

**9.** În rubrica "*Parola nouă*" introduceți o parolă de logare, pe care o veți utiliza ulterior la autenticare în sistem.

# Notă: Cerințe față de parola de logare, valabile la prima conectare (logare) la Internet Banking, cât și la modificările ulterioare ale parolei:

- a) lungime de minimum 8 caractere (maximum 24 caractere);
- b) va conține cel puțin o literă mică, o literă mare și un caracter numeric;
- c) nu poate să înceapă cu un caracter special (caracterele speciale sunt: !@#\$%^&\*\_+=?/~;:,|'.);
- d) parola poate fi modificată doar de către client:
  - la necesitate sau de fiecare dată când sunt prezente indiciile eventualei compromiteri a parolei;
  - opțional, la fiecare 60 de zile odată cu notificarea de către sistem privind valabilitatea parolei;
  - obligatoriu, la fiecare 24 de luni odată cu impunerea forțată de modificare a parolei de către sistem.

### În cazul în care veți introduce greșit, parola de unică folosință expediată sau parola de logare (5 încercări), accesul dvs. la sistem va blocat. Pentru deblocarea acestuia apelați la Call Center (022) 26-89-99

10. Confrmați parola nouă în rubrica "Confrmare parolă nouă".

| Pentru a accesa Sistemul Bankflex Internet Bankin<br>introduceți parola de unică folosință recepționată ş | g pentru persoane fizice, vă rugăm să<br>i să vă setați o parolă de bază. |  |
|----------------------------------------------------------------------------------------------------|---------------------------------------------------------------------------|--|
| Specificați parola de unică folosință                                                                     |                                                                           |  |
| Basic Password                                                                                            |                                                                           |  |
| Parola nouă                                                                                               |                                                                           |  |
| Confirmare parolă nouă                                                                                    |                                                                           |  |
| Mai departe                                                                                               |                                                                           |  |

11. Tastați butonul *Mai departe.* 

- 12. Sistemul verifică dacă parola de unică folosință introdusă, corespunde cu cea transmisă de sistem şi aceasta nu este expirată, iar parola de logare corespunde rigorilor setate de bancă. În cazul în care validarea parolei are loc cu succes, se va afişa mesajul de mai jos, iar dvs. veţi putea utiliza sistemul.
- 13. Accesați link-ul *Apăsați aici* și veți fi direcționat la pagina de logare.

| Înregistra | e finalizată cu succes                                                                                                    | x |
|------------|----------------------------------------------------------------------------------------------------|---|
|            | felicitări! V-ați înregistrat cu succes în Interent Banking. Acum aveți<br>posibilitatea de a beneficia de o varietate de servicii bancare online.<br>Pentru a ajunge la pagina de logare <b>Apăsați aici</b> |   |

#### Obţinerea semnăturii digitale

În cazul în care, la abonare, ați optat pentru logare cu Semnătură digitală, după nalizarea procedurii de înregistrare, pentru a obține de la bancă, semnătura digitală, accesați sistemul cu opțiunea "*Înregistrarea certifcatului digital este în așteptare*". Ulterior, executați acțiunile pentru solicitarea certificatului digital și exportul semnăturii digitale în conformitate cu instrucțiunile din opțiunea "*Ajutor*" din sistem.

| Pentru a accesa serviciul Internet B<br>parola de bază și specificați opțiunil | anking, vá rugám sá introduceți identificator<br>e de securitate suplimentare, dacă este nec | rul Login al utilizatorului,<br>:esar. |
|--------------------------------------------------------------------------------|----------------------------------------------------------------------------------------------|----------------------------------------|
| Login ID                                                                       | Securitate                                                                                   |                                        |
|                                                                                | Semnatură Digitală                                                                           | ~                                      |
| 🔿 Înregistrarea certificatului digital                                         | este în așteptare                                                                            |                                        |
| Semnătura digitală                                                             |                                                                                              |                                        |
| Fișier                                                                         | Semnătura Parola                                                                             |                                        |
| Selecteaza fişier                                                              |                                                                                              |                                        |
| Parola                                                                         |                                                                                              |                                        |
|                                                                                | Intrare                                                                                      | Parola uitata?                         |
| Client nou?                                                                    |                                                                                              |                                        |
| Dacă utilizați acest sistem pentru pr<br>de Înregistrare pentru a finaliza pro | ima dată, vă rugăm să apăsați butonul<br>cesul de înregistrare.                              | Înregistrare                           |

În cazul în care nu reușiți să parcurgeți procedura de înregistrare (prima logare) sau conectare la sistem, apelați la Call Center (022) 26-89-99.